## Tips for Starting with DragonFly

- While adding your child, you will be prompted to select a sport. It is not necessary to know whether or not your child is in varsity or junior varsity at this time. Simply select the sport your child will be participating in, at either the junior high level, if your child is in grades 6-8, or varsity level, if your child is in grades 9-12.
- You will see **four** requirements which must be completed before your child is eligible for sports
  - 1. Update Medical & Demographic Info
  - 2. Confirm Sports
  - 3. Interim Questionnaire
  - 4. IHSAA Physical Exam & Consent Form

Of the last two requirements, only one is necessary to complete. Read the following to determine which one you must complete.

For students participating in an athletic activity, physicals are required for every 6th grader, 9th grader, 11th grader and **any student who does not have a current physical on file**, regardless of grade. Physicals must be *completed by a physician*, submitted to Logos through DragonFly, **and approved** before the first day of practice.

Every 7th, 8th, 10th and 12th grade student participating in an athletic activity **who already has a physical on file from the previous year**, only needs to complete an Interim Questionnaire.

- When you have determined which form is required, simply upload that form to DragonFly where you see it listed in eligibility and requirements. The form must be approved before your child is eligible for practice. Whichever form is not required, we will approve manually.
- Make sure to upload forms before the first day of practice so that we have time to process them.

• Once we have approved the required forms, your student's eligibility will show green and read 100%.

## 0 out of 3 completed

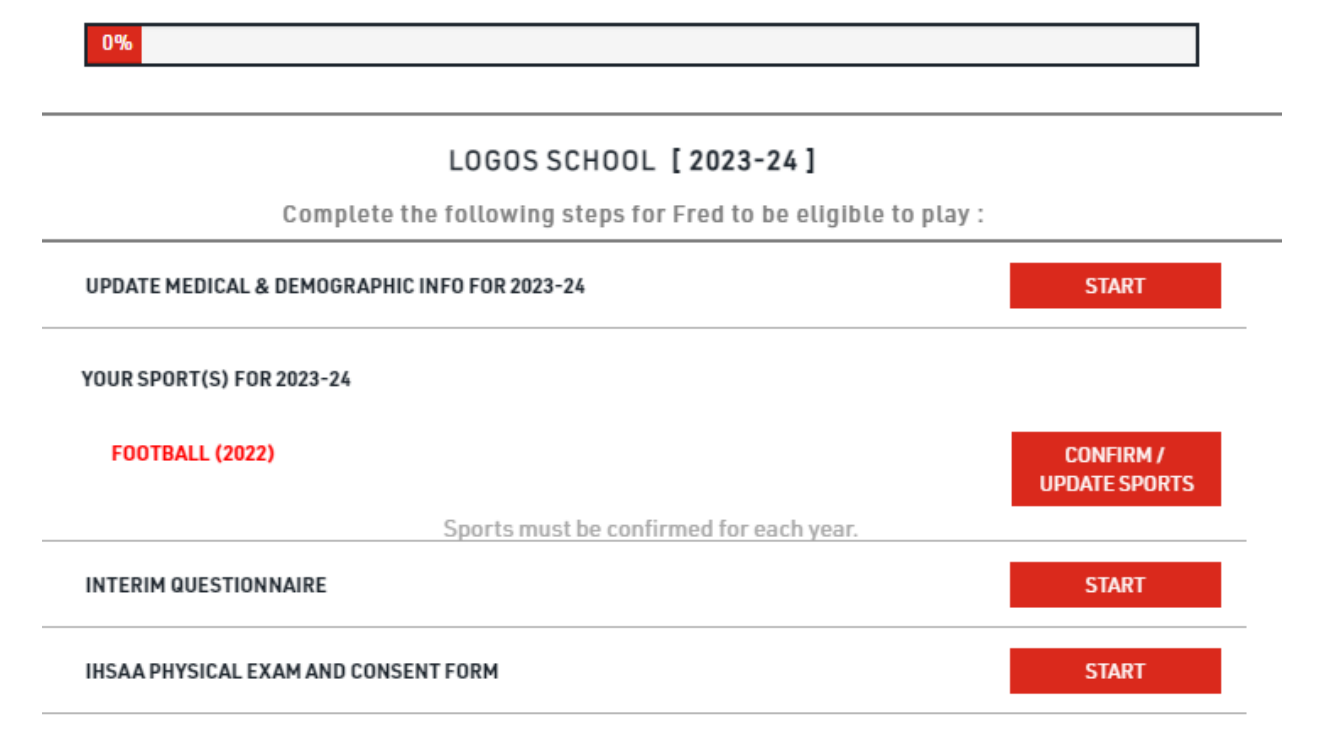

## 1 OUT OF 3 COMPLETED

| 33%                                                                                                    |                            |                                               |      |
|----------------------------------------------------------------------------------------------------|----------------------------|-----------------------------------------------|------|
| You've done everything you can do for now. Some items still need to be approved by the school.<br>LOGOS SCHOOL [ 2023-24 ]<br>Complete the following steps for Joe to be eligible to play : Football - Varsity - 2023-24 |                            |                                               |      |
|                                                                                                    |                            | UPDATE MEDICAL & DEMOGRAPHIC INFO FOR 2023-24 | DONE |
|                                                                                                    |                            | YOUR SPORT(S) FOR 2023-24                     |      |
| FOOTBALL                                                                                                    | CONFIRM / UPDATE<br>Sports |                                               |      |
| Sports must be confirmed for eac                                                                                                    | h year.                    |                                               |      |
| O School Staff Must Still Approve This Document.                                                                                                    | PENDING<br>APPROVAL        |                                               |      |
| IHSAA PHYSICAL EXAM AND CONSENT FORM New Document O School Staff Must Still Approve This Document.                                                                                                    | PENDING<br>APPROVAL        |                                               |      |

## $\mathbf{3}$ out of $\mathbf{3}$ completed

100%

| LOGOS SCHOOL [ 2023-24 ]                                                                   |                            |  |
|--------------------------------------------------------------------------------------------|----------------------------|--|
| Complete the following steps for Joe to be eligible to play : Football - Varsity - 2023-24 |                            |  |
| <b>UPDATE MEDICAL &amp; DEMOGRAPHIC INFO FOR 2023-24</b>                                   | DONE                       |  |
| YOUR SPORT(S) FOR 2023-24                                                                  |                            |  |
| FOOTBALL                                                                                   | CONFIRM / UPDATE<br>SPORTS |  |
| Sports must be confirmed for e                                                             | each year.                 |  |
|                                                                                            | APPROVED                   |  |
|                                                                                            |                            |  |